## 用 PADS 导出元件坐标的方法

- 1、打开 PADS Layout程序
- 2、打开 PCB 文件

3、设定坐标原点。选择菜单"Setup→ Set Origin",用鼠标在 PCB 上选定恰当的位置并确定为新的坐标原点,一般选择 PCB 左下角,并且离PCB板的最左做下面有一定的距离,使所有器件的坐标都是正值。

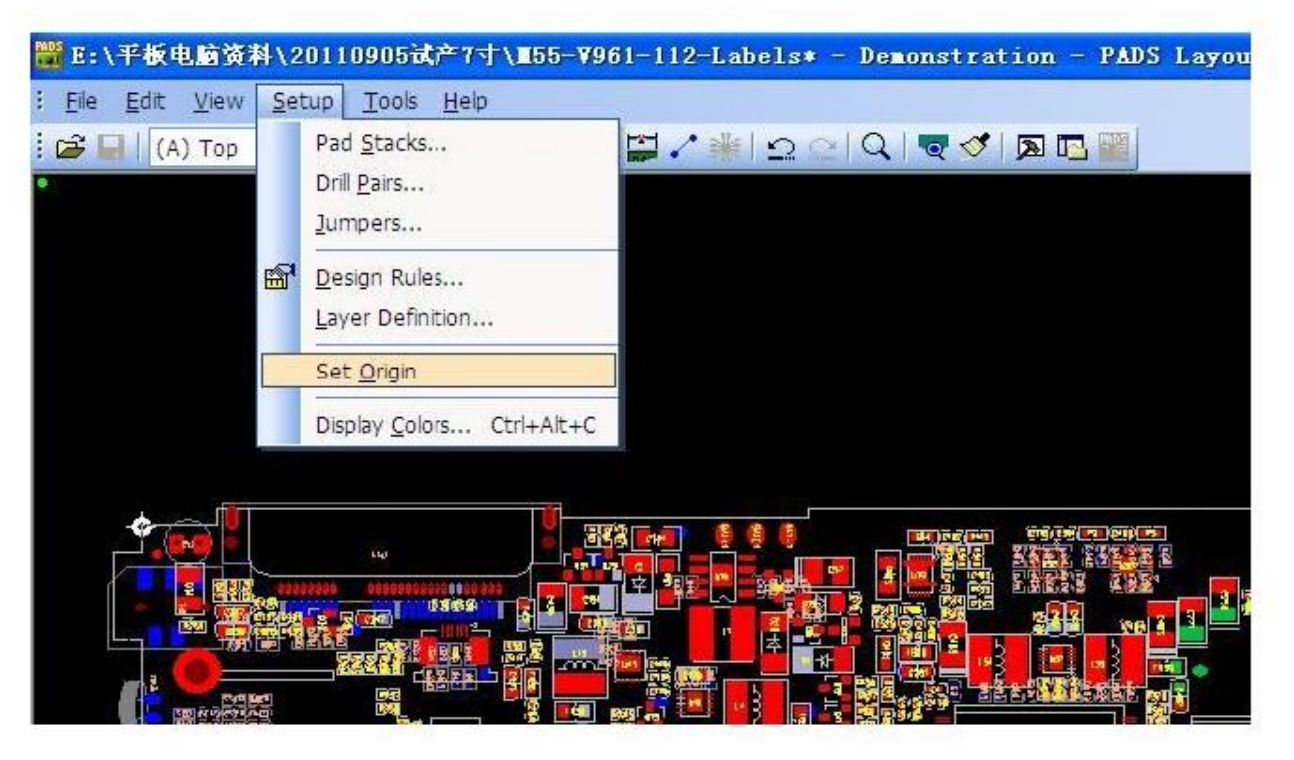

4、更改坐标的单位 选择菜单栏 Tools/Options..

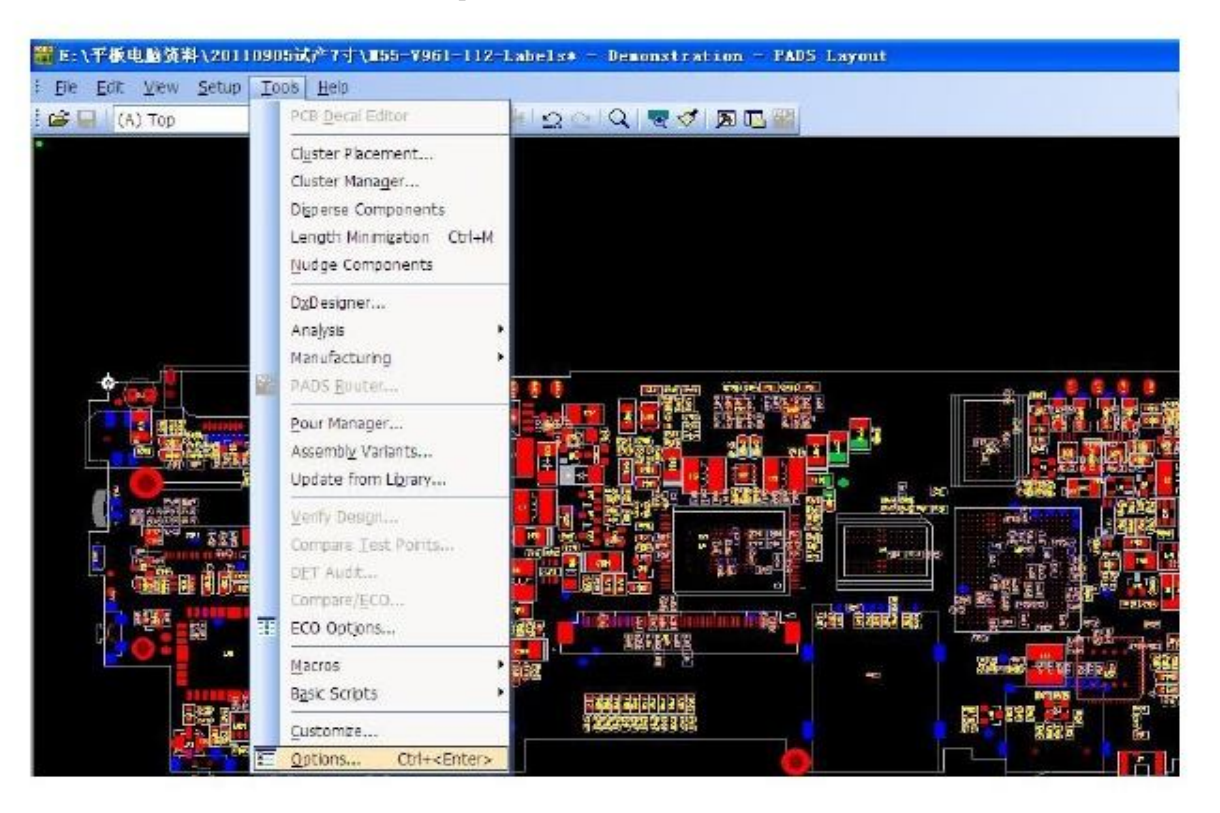

麦斯艾姆,最贴心的研发伙伴!www.massembly.com 研发样板贴片焊接,BGA 返修焊接。普通3天,加急1天!

5、出现如下菜单 在 Design Unit 栏中选择 Metric,即切换为公制单位。

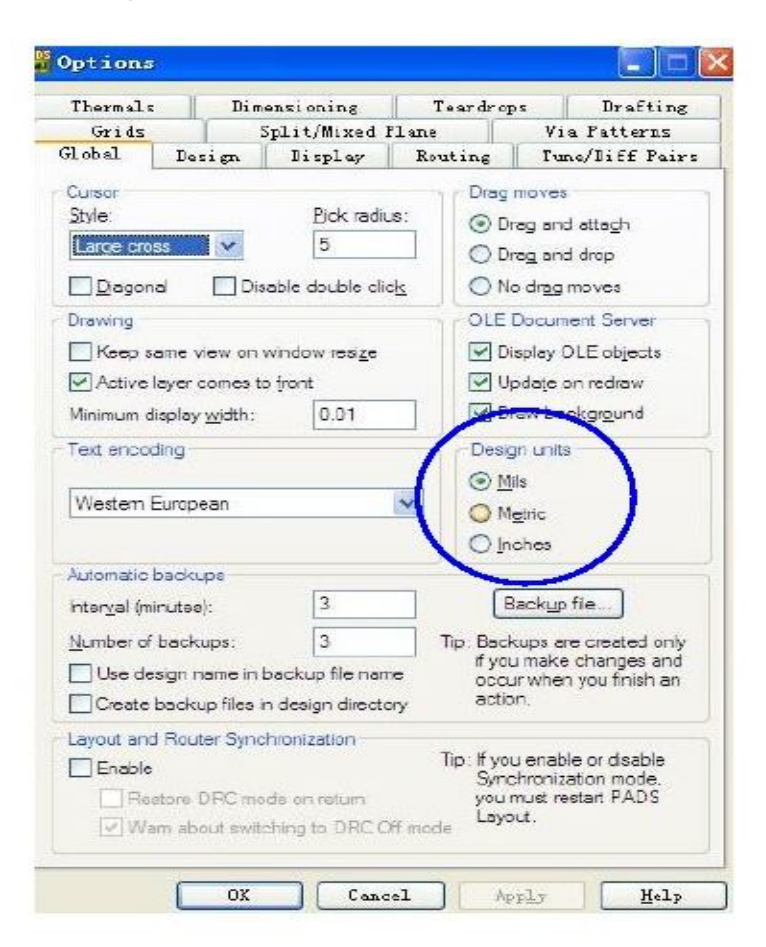

4、在菜单栏 Tools\ Basic scriptts\ basic scriptts...

| B:\平板电脑资料\20110     | 205 <b>次产7寸\155-796</b> 1-112-                                                                                        | Labels - Demonstration - | PADS Layout |
|---------------------|----------------------------------------------------------------------------------------------------|--------------------------|-------------|
| Ele Edit View Setup | PCB Decal Editor                                                                                                    |                          | 3.628       |
|                     | Cluster Placement<br>Cluster Manager<br>Digoerse Components<br>Length Minimization Ctrl+M<br><u>N</u> udge Components |                          |             |
|                     | DyDesigner<br>Analyss<br>Manufacturing<br>PADS <u>Router</u><br>Pour Manager<br>Assembly Variants<br>Under from Ubyze |                          |             |
|                     | Verify Design<br>Compare Test Points<br>DET Audit<br>Compare/ECO<br>ECO Options                                       |                          |             |
|                     | Macros                                                                                                    |                          |             |
| E1828 19 40         | Basic Scripts                                                                                                    | Basic Script Editor      | 000-23      |
|                     | <u>Q</u> ustomize<br>Qptions Ctrl+ <enter></enter>                                                                    | Basic Scripts            |             |

麦斯艾姆,最贴心的研发伙伴!0755-26552719 研发样板贴片焊接,BGA 返修焊接。普通3天,加急1天! 5、弹出如图 2 的对话框,选择 Excel Part List Report, 按命令 Run

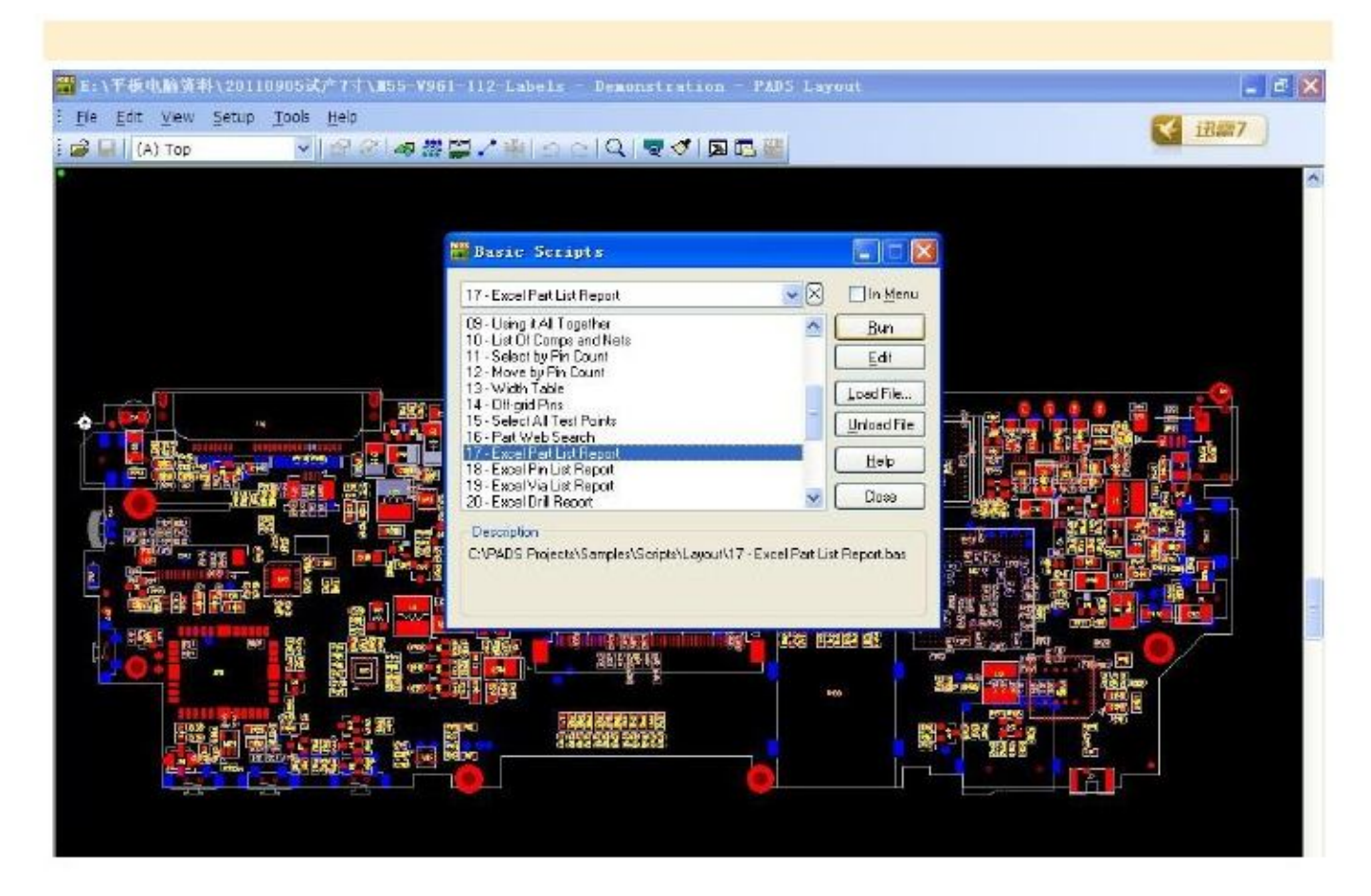

6、即可生成 EXICE 格式的元件坐标文件